## 注文からスマートアカウントの保留を削除する にはどうすればよいですか。

## 内容

外部のお客様/パートナー様専用:これらの手順は、お客様/パートナー様が問題を解決するための 措置を自ら実行する際に役立ちます。お客様やパートナーが手順の問題に遭遇した場合は、解決 に役立つライセンスサポート(<u>https://www.cisco.com/go/scm</u>)でケースをオープンするように依頼 してください。ライセンスサポートチーム以外の社内シスコリソースを使用している場合は、こ れらの操作を自分で行わないでください。

作業を開始する前に、次の点を確認してください。

- アクティブなCisco.comアカウント
- ユーザは注文にアクセスできる必要があります。
- ユーザはアクティブなスマートアカウントまたは暫定アカウントを持っている必要があります。

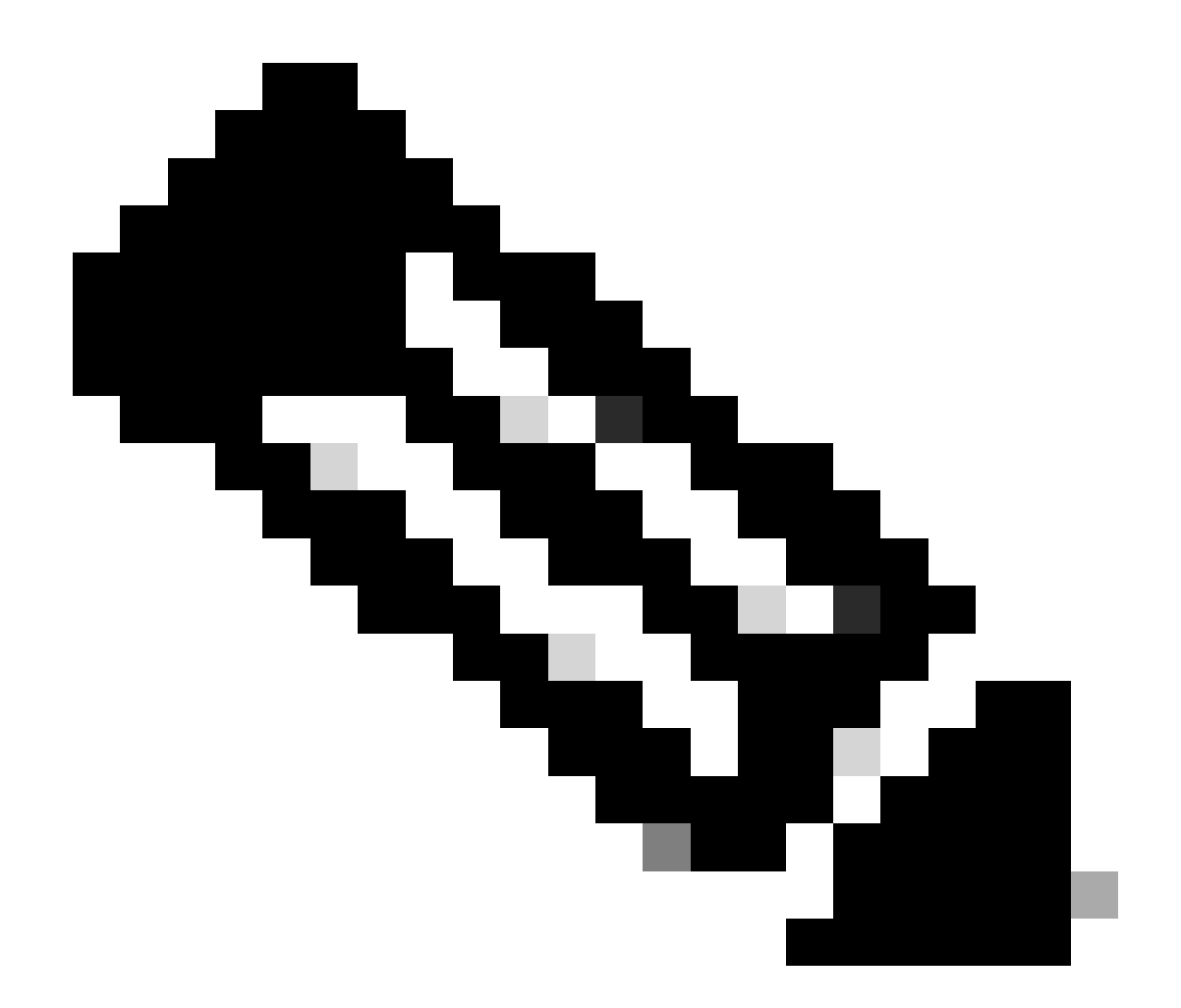

注:注文は、次の理由によりスマートアカウントによる保留になります。

- 1. 保留中のスマートアカウントが注文に割り当てられているか、注文にスマートアカ ウントが割り当てられていません。
- 2. 保留を解除するには、アクティブなスマートアカウントを注文に割り当てるだけで 、保留が解除されます。

ステップ1:<u>Cisco Commerce Workspace</u>に移動し、Cisco.comのクレデンシャルでログインします。

ステップ2:グローバル検索で、スマートアカウントを割り当てる必要があるSO番号または Web注文番号で検索します

ステップ3:検索結果から、販売/Web注文番号をクリックして注文の詳細を表示します

ステップ4:ページの上部に表示されるバナーメッセージにある「スマートアカウントの割り当て の表示または変更」リンクをクリックします ステップ5:スマートアカウントの割り当て(スマートアカウントが割り当てられていない場合)をクリックするか、編集または鉛筆アイコンをクリックします(既存の割り当てを変更するには)

ステップ6:「スマートアカウントの割り当て」画面で、「エンドカスタマーのスマートアカウント」または「暫定スマートアカウント」タブを選択します

ステップ7:検索パラメータ(ドメインID/アカウント名/電子メールID)を選択し、アクティブな エンドカスタマー/暫定スマートアカウントを検索します。

ステップ8:検索結果から目的のスマートアカウントを選択します

ステップ9:「仮想アカウント名」フィールドから適切な仮想アカウントを選択し、「割り当て」 ボタンをクリックします

ステップ10:チェックボックスをオンにして使用条件に同意し、[送信]ボタンをクリックします ステップ11:最後に、「はい」をクリックして変更を送信します

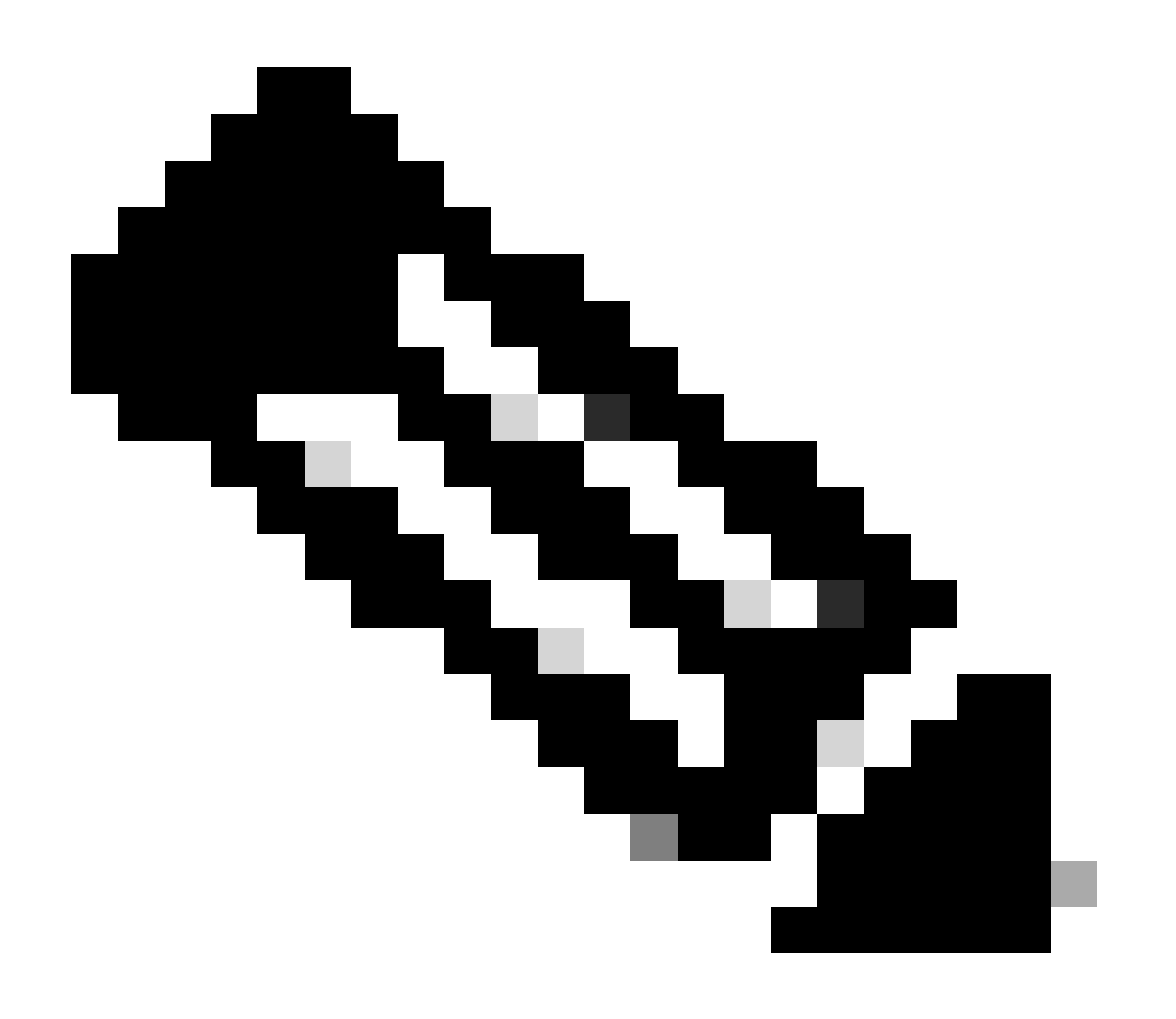

注:アクティブなスマートアカウントが注文に割り当てられると、スマートアカウント の保留は自動的に解除されます

トラブルシューティング:

1. CCWで注文にアクセスできません。注文が達成されているかどうかを確認し、サポートケース を提起します

2. 注文を割り当てるSAまたは保有アカウントが見つかりません。確認スマートアカウントまたは 暫定アカウントが有効かどうかを確認します。有効になっていない場合は、お客様にスマートア カウントの有効化を通知します

3.SA / 暫定アカウントを割り当てましたが、注文は引き続きSA保留で表示されます。 スマート アカウントがアクティブで、注文がまだSA保留中の場合は、サポートケースを作成してください

スマートアカウントの割り当て中に問題が発生した場合、<u>Support Case Manager(SCM)</u>でケース をオープンします。

このドキュメントの内容についてのご意見は、<u>ここ</u>から送信してください。

翻訳について

シスコは世界中のユーザにそれぞれの言語でサポート コンテンツを提供するために、機械と人に よる翻訳を組み合わせて、本ドキュメントを翻訳しています。ただし、最高度の機械翻訳であっ ても、専門家による翻訳のような正確性は確保されません。シスコは、これら翻訳の正確性につ いて法的責任を負いません。原典である英語版(リンクからアクセス可能)もあわせて参照する ことを推奨します。